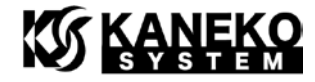

# UCB-BF533 ユーザーズマニュアル

### 第1版

【ご注意】 本資料は UCB-BF533-B (Rev.B)以降用です。 UCB-BF533-A (Rev.A)基板をお使いの場合、下記からダウンロードお願いします。 <u>http://kaneko-sys.co.jp/support/</u>

金子システム株式会社

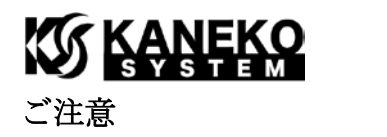

- 本資料に記載されている内容は本資料発行時点のものであり、予告なく変更することがあります。
  当社製品のご購入およびご使用にあたりましては、当社ホームページを通じて公開される情報を参照ください。
- 当社から提供する情報の正確性と信頼性には万全を尽くしていますが、誤りがないことを保証する ものではありません。当社はその使用に対する責任を一切負いません。その使用によって第三者の 特許権、著作権その他知的財産が侵害された場合でも、同様に責任を負いません。
- 3. 本資料は、当社の書面による事前の明示同意がない限り、いかなる形式でも複製できません。
- 4. 当社保証範囲を超えて当社製品をご使用された場合の故障および事故につきましては、当社は、一 切その責任を負いません。

### 目次

| 1        | はじ   | こめに                           |
|----------|------|-------------------------------|
|          | 1.1  | パッケージ内容3                      |
| <b>2</b> | ハー   | -ドウェア・リファレンス                  |
|          | 2.1  | 製品外観                          |
|          | 2.2  | ブロック図                         |
|          | 2.3  | 外形寸法                          |
|          | 2.4  | 電気特性                          |
|          | 2.5  | DIP スイッチの設定                   |
|          | 2.6  | ブートモードの設定7                    |
|          | 2.7  | CN1/CN2 コネクタ仕様                |
|          | 2.8  | CrossCore Embedded Studio の設定 |
|          | 2.9  | JTAG                          |
|          | 2.10 | SPI FLASH の書き換え               |
| 3        | u-bo | pot13                         |
|          | 3.1  | UART の接続                      |
|          | 3.2  | u-boot の起動15                  |
|          | 3.3  | u-boot コマンド16                 |
| 4        | 更親   | 所履歴17                         |

## KANEKO

1 はじめに

このたびは当社製品をご購入いただき、ありがとうございます。

本製品は、アナログ・デバイセズ社 DSP である Blackfin ADSP-BF533 を使用した CPU ボード です。本製品 UCB-BF533 の特徴は以下の通りです。

- 77mm(横)×44mm(縦)×1.6mm(基板厚)と小型です
- 2.54mm ピッチコネクタなので、ユニバーサル基板にて実験が可能です
- Blackfin の動作に必要な電源は基板にて生成するため、3.3Vを供給すれば動作いたします
- 32M バイトの SDR SDRAM を搭載しているため、OS や大きなサイズのプログラムやデー タを保持することができます。
- SPI フラッシュメモリ搭載なので、外部データの保存も可能です

また、ADSP-BF533 プロセッサの特徴は以下の通りです。

- 最大 600MHz コアクロックで動作し、デュアル 16 ビット演算が可能な MAC(積和演算器) を搭載
- 遅延なしで動作可能な L1 SRAM を 148k バイト内蔵
- SPI、SPORT、PPI 等の基本的なペリフェラルを内蔵
- 8個のペリフェラル DMA チャンネルと、2個のメモリ間 DMA チャンネル
- 160 ピン BGA パッケージ

詳細は、アナログ・デバイセズ社の ADSP-BF533 のサイトを参照ください。

http://www.analog.com/jp/products/processors-dsp/blackfin/adsp-bf533.html

 回路図やサンプルプログラムは、以下のサイトを参照ください。 <u>http://kaneko-sys.co.jp/support/</u>

#### 1.1 パッケージ内容

UCB·BF533のパッケージには、以下が含まれます。

#### 表 1 パッケージ内容

| 内容            | 数量 |
|---------------|----|
| UCB-BF533 ボード | 1枚 |

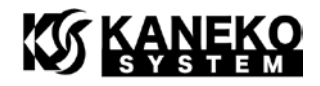

- 2 ハードウェア・リファレンス
  - 2.1 製品外観

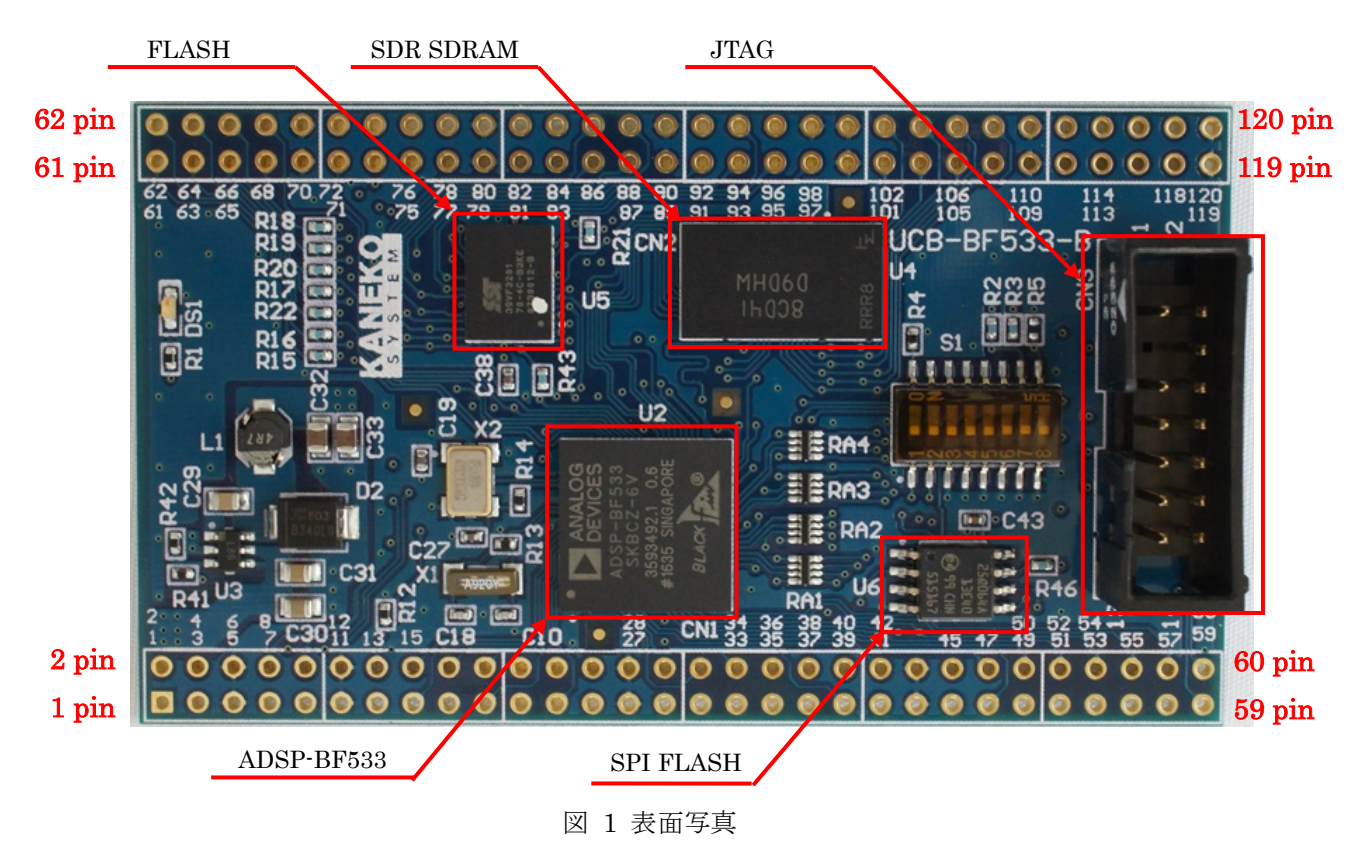

2.2 ブロック図

ここでは、UCB-BF533ボード上のプロセッサの構成を説明します。

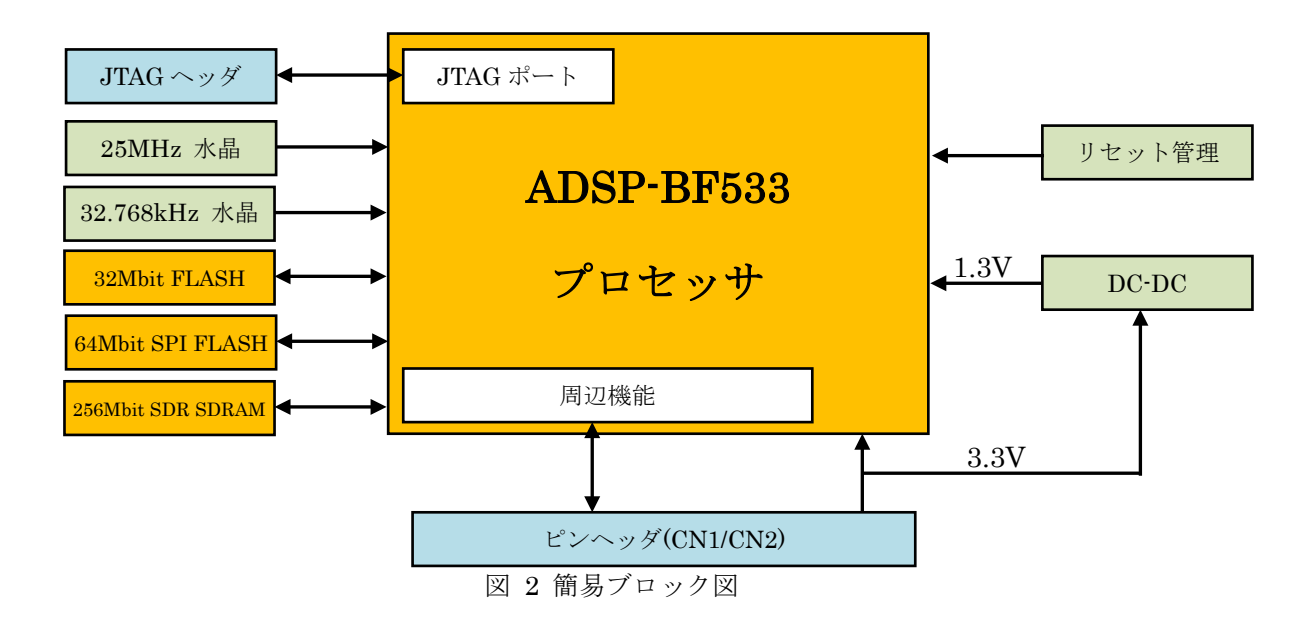

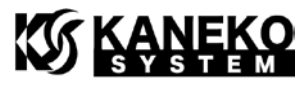

**UCB-BF533**は、ADSP-BF533 Blackfin プロセッサを中心に、動作に最低限必要となる以下の 機能で構成されています。

- JTAG コネクタ(2×5 列ハーフピッチ)
- 32M ビット 16 ビットデータバス幅 FLASH
- 64M ビット SPI FLASH
- 25MHz 水晶
- 32.7680kHz 水晶(RTC用)
- 1.3V DC-DC
- リセット管理(リセットスーパーバイザ)

#### 2.3 外形寸法

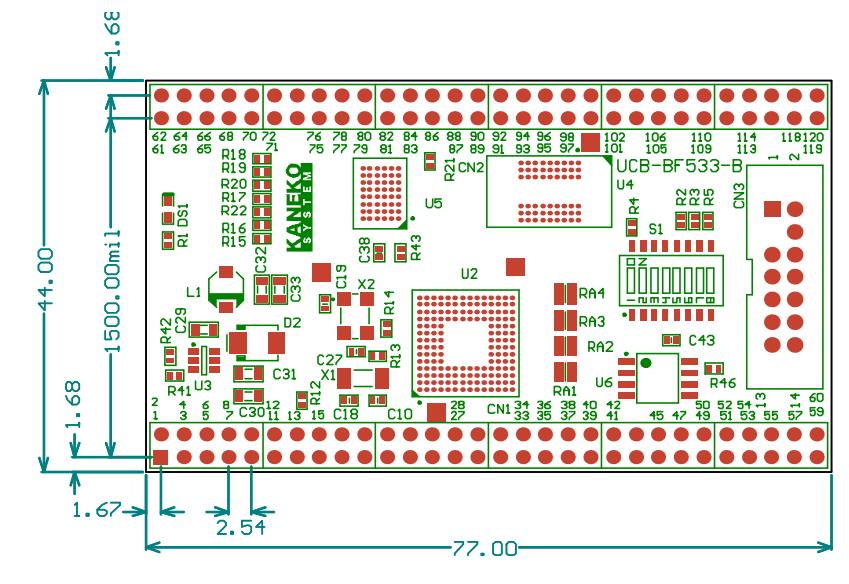

図 3 基板外形図

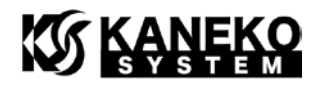

#### 2.4 電気特性

| 項目                      | 条件                                   | 記号      | min   | $\operatorname{typ}$ | max   |  |
|-------------------------|--------------------------------------|---------|-------|----------------------|-------|--|
| 供給電圧                    | _                                    | VCC_3V3 | 3.0V  | 3.3V                 | 3.6V  |  |
| IO 電圧                   | _                                    | VCC_EXT | 3.0V  | 3.3V                 | 3.6V  |  |
| RTC バックアップ電源            | _                                    | VCC_RTC | 3.0V  | 3.3V                 | 3.6V  |  |
| 3.3V 供給時の消費電流           | JTAG デバッグ中<br>待機している状態<br>(SDRAM 有効) | ICC1    | Ι     | 80mA                 | _     |  |
| (実測・参考値)<br>CCLK:600MHz | while(1)実行状態<br>(SDRAM 有効)           | ICC2    | 1     | 120mA                | _     |  |
| SCLK:120MHz             | SDRAM にリード/<br>ライトを繰り返して<br>いる状態     | ICC3    | 120mA | _                    | 150mA |  |

表 2 電気特性

※ベースボードからの供給電流は余裕をもった設計にしてください。

#### 2.5 DIP スイッチの設定

SPIフラッシュメモリのライトプロテクトおよび、ADSP-BF533のブートモードの設定を行います。

| 番号 | 操作  | 説明                                   |
|----|-----|--------------------------------------|
| 1  | ON  | フラッシュメモリ(U5)の A20 ピンを H に設定します。      |
|    | OFF | フラッシュメモリ(U5)の A20 ピンを L に設定します。      |
| 2  | ON  | フラッシュメモリ(U5)の A19 ピンを H に設定します。      |
|    | OFF | フラッシュメモリ(U5)の A19 ピンを L に設定します。      |
| 3  | ON  | 未使用                                  |
|    | OFF | 未使用                                  |
| 4  | ON  | フラッシュメモリ(U5) の WP ピンを L に設定します。      |
|    |     | ライトプロテクトされるエリアは、0x000000-007FFFのみです。 |
|    |     | 詳しくは SST39VF3201 のデータシートをご覧ください。     |
|    | OFF | フラッシュメモリ(U5)の WP ピンを H に設定します。       |
| 5  | ON  | SPI フラッシュメモリ(U6) の WP ピンを L に設定します。  |
|    | OFF | SPI フラッシュメモリ(U6) の WP ピンを H に設定します。  |
| 6  | ON  | 未使用                                  |
|    | OFF | 未使用                                  |

表 3 DIP スイッチ機能表

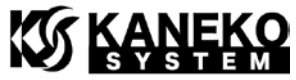

| 7 | ON  | BMODE1 ピンの論理をLに設定します。   |  |  |
|---|-----|-------------------------|--|--|
|   | OFF | BMODE1 ピンの論理をHに設定します。   |  |  |
| 8 | ON  | BMODE0 ピンの論理をLに設定します。   |  |  |
|   | OFF | BMODE0 ピンの論理を H に設定します。 |  |  |

#### 2.6 ブートモードの設定

BMODE0 / BMODE1 で ADSP-B533 のブートモードの設定を行います。デフォルト(オープンの状態)では SPI MASTER BOOT に設定されます。

ブートモードの詳細は、アナログ・デバイセズ社「ADSP-BF533 Blackfin Processor Hardware Reference」を参照ください。

| BMODE 設定                   | 備考                            |
|----------------------------|-------------------------------|
| 00                         | BMODE1 = 'L' (DIP-SW 7 = ON)  |
| Bypass Boot ROM            | BMODE0 = 'L' (DIP-SW 8 = ON)  |
| 01                         | BMODE1 = 'L' (DIP-SW 7 = ON)  |
| 8-bit or 16-bit Flash Boot | BMODE0 = 'H' (DIP-SW 8 = OFF) |
| 10                         | BMODE1 = 'H' (DIP-SW 7 = OFF) |
| SPI Slave                  | BMODE0 = L'(DIP-SW 8 = ON)    |
| 11                         | BMODE1 = 'H' (DIP-SW 7 = OFF) |
| SPI Master                 | BMODE0 = 'H' (DIP-SW 8 = OFF) |
|                            | (デフォルト設定)                     |

#### 2.7 CN1/CN2 コネクタ仕様

- ※ 各表の入出力は、ADSP-BF533 からみたもので、信号名の最後に # が付く名前は、負 論理(Low アクティブ)であることを示します。
- ※ 各ピンの詳細は、アナログ・デバイセズ社「ADSP-BF533 Blackfin Processor Hardware Reference」を参照ください。

| ピン番号 | 信号名     | 入出力 | 説明                          |
|------|---------|-----|-----------------------------|
| 1    | +3V3D   |     | 3.3V 電源                     |
| 2    | +3V3D   |     | 3.3V 電源                     |
| 3    | VCC_RTC |     | RTC 用バックアップ電源(3.0V~3.6V)    |
| 4    | VCC_RTC |     | 基板側で 3.3V 電源とダイオードで接続されているた |
|      |         |     | め、RTC を保存しない場合、未接続にしてください   |
| 5    | GND     |     | 電源グラウンド                     |

表 5 CN1 コネクタ仕様

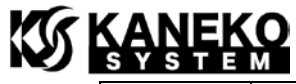

| 6  | GND                 |     | 電源グラウンド                     |
|----|---------------------|-----|-----------------------------|
| 7  | BMODE0              | 入力  |                             |
| 8  | RESET_IN#           | 入力  | リセット入力                      |
|    |                     |     | 4.7kΩの抵抗で+3V3D にプルアップされています |
| 9  | BMODE1              | 入力  |                             |
| 10 | NMI                 | 入力  | NMI 入力                      |
|    |                     |     | 10kΩの抵抗で GND にプルダウンされています   |
| 11 | GND                 | _   | 電源グラウンド                     |
| 12 | GND                 |     | 電源グラウンド                     |
| 13 | PPI0                | 入出力 |                             |
| 14 | PPI_CLK             | 入力  | PPIクロック入力                   |
|    |                     |     | 10kΩの抵抗で GND にプルダウンされています   |
| 15 | PPI2                | 入出力 |                             |
| 16 | PPI1                | 入出力 |                             |
| 17 | PF15_PPI4           | 入出力 |                             |
| 18 | PPI3                | 入出力 |                             |
| 19 | PF13_PPI6           | 入出力 |                             |
| 20 | PF14_PPI5           | 入出力 |                             |
| 21 | PF11_PPI8           | 入出力 |                             |
| 22 | PF12_PPI7           | 入出力 |                             |
| 23 | PF9_PPI10           | 入出力 |                             |
| 24 | PF10_PPI9           | 入出力 |                             |
| 25 | PF7_SPISEL7_PPI12   | 入出力 |                             |
| 26 | PF8_PPI11           | 入出力 |                             |
| 27 | GND                 | _   | 電源グラウンド                     |
| 28 | GND                 | _   | 電源グラウンド                     |
| 29 | PF5_SPISEL5_PPI14   | 入出力 |                             |
| 30 | PF6_SPISEL6_PPI13   | 入出力 |                             |
| 31 | PF3_SPISEL3_PPI_FS3 | 入出力 |                             |
| 32 | PF4_SPISEL4_PPI15   | 入出力 |                             |
| 33 | PF0_SPISS#          | 入出力 |                             |
| 34 | PF1_SPISEL1_TMRCLK  | 入出力 |                             |
| 35 | SPI_MISO            | 入出力 | 4.7kΩの抵抗で+3V3D にプルアップされています |
| 36 | SPI_SCK             | 入出力 | 4.7kΩの抵抗で GND にプルダウンされています  |
| 37 | SPI_MOSI            | 入出力 | 4.7kΩの抵抗で+3V3D にプルアップされています |
| 38 | DT1SEC              | 出力  |                             |
| 39 | TFS1                | 入出力 |                             |
| 40 | DT1PRI              | 出力  |                             |

# 

| 41 | DR1SEC       | 入力  |                             |
|----|--------------|-----|-----------------------------|
| 42 | TSCLK1       | 入出力 |                             |
| 43 | GND          |     | 電源グラウンド                     |
| 44 | GND          |     | 電源グラウンド                     |
| 45 | RFS1         | 入出力 |                             |
| 46 | DR1PRI       | 入力  |                             |
| 47 | DTOSEC       | 入出力 |                             |
| 48 | RSCLK1       | 入出力 |                             |
| 49 | TFS0         | 入出力 |                             |
| 50 | DTOPRI       | 出力  |                             |
| 51 | DROSEC       | 入力  | 10kΩの抵抗で GND にプルダウンされています   |
| 52 | TSCLK0       | 入出力 |                             |
| 53 | RFS0         | 入出力 |                             |
| 54 | DR0PRI       | 入力  | 10kΩの抵抗で GND にプルダウンされています   |
| 55 | TMR2_PPI_FS2 | 入出力 |                             |
| 56 | RSCLK0       | 入出力 |                             |
| 57 | TMR0         | 入出力 |                             |
| 58 | TMR1_PPI_FS1 | 入出力 |                             |
| 59 | UART_RX      | 入力  | 4.7kΩの抵抗で+3V3D にプルアップされています |
| 60 | UART_TX      | 出力  | 4.7kΩの抵抗で+3V3D にプルアップされています |

表 6 CN2 コネクタ仕様

| ピン番号 | 信号名       | 入出力 | 説明                          |
|------|-----------|-----|-----------------------------|
| 61   | EBI_BR#   | 入力  | 4.7kΩの抵抗で+3V3D にプルアップされています |
| 62   | EBI_BG#   | 出力  | 4.7kΩの抵抗で+3V3D にプルアップされています |
| 63   | EBI_ARDY  | 入力  | 4.7kΩの抵抗で+3V3D にプルアップされています |
| 64   | EBI_BGH#  | 出力  | 4.7kΩの抵抗で+3V3D にプルアップされています |
| 65   | EBI_AMS1# | 出力  | 4.7kΩの抵抗で+3V3D にプルアップされています |
| 66   | EBI_AMS2# | 出力  | 4.7kΩの抵抗で+3V3D にプルアップされています |
| 67   | EBI_AMS3# | 出力  | 4.7kΩの抵抗で+3V3D にプルアップされています |
| 68   | EBI_AOE#  | 出力  |                             |
| 69   | GND       |     | 電源グラウンド                     |
| 70   | GND       |     | 電源グラウンド                     |
| 71   | EBI_ARE#  | 出力  |                             |
| 72   | EBI_AWE#  | 出力  |                             |
| 73   | EBI_ABE0# | 出力  |                             |
| 74   | EBI_ABE1# | 出力  |                             |

| S | <b>KA</b> | N | ≡K  | <b>О</b> |
|---|-----------|---|-----|----------|
|   | s         | s | ⊤ ⊑ | М        |
|   |           |   |     |          |

| 75  | EBI_AI  | 四刀  |         |
|-----|---------|-----|---------|
| 76  | EBI_A2  | 出力  |         |
| 77  | EBI_A3  | 出力  |         |
| 78  | EBI_A4  | 出力  |         |
| 79  | GND     |     | 電源グラウンド |
| 80  | GND     |     | 電源グラウンド |
| 81  | EBI_A5  | 出力  |         |
| 82  | EBI_A6  | 出力  |         |
| 83  | EBI_A7  | 出力  |         |
| 84  | EBI_A8  | 出力  |         |
| 85  | EBI_A9  | 出力  |         |
| 86  | EBI_A10 | 出力  |         |
| 87  | EBI_A11 | 出力  |         |
| 88  | EBI_A12 | 出力  |         |
| 89  | GND     |     | 電源グラウンド |
| 90  | GND     | —   | 電源グラウンド |
| 91  | EBI_A13 | 出力  |         |
| 92  | EBI_A14 | 出力  |         |
| 93  | EBI_A15 | 出力  |         |
| 94  | EBI_A16 | 出力  |         |
| 95  | EBI_A17 | 出力  |         |
| 96  | EBI_A18 | 出力  |         |
| 97  | EBI_A19 | 出力  |         |
| 98  | GND     |     | 電源グラウンド |
| 99  | GND     | —   | 電源グラウンド |
| 100 | GND     |     | 電源グラウンド |
| 101 | EBI_D0  | 入出力 |         |
| 102 | EBI_D1  | 入出力 |         |
| 103 | EBI_D2  | 入出力 |         |
| 104 | EBI_D3  | 入出力 |         |
| 105 | EBI_D4  | 入出力 |         |
| 106 | EBI_D5  | 入出力 |         |
| 107 | EBI_D6  | 入出力 |         |
| 108 | EBI_D7  | 入出力 |         |
| 109 | GND     |     | 電源グラウンド |
| 110 | GND     |     | 電源グラウンド |
| 111 | EBI_D8  |     |         |
| 112 | EBI_D9  |     |         |

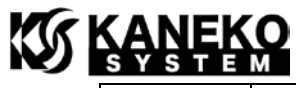

| 113 | EBI_D10 | 入出力 |         |
|-----|---------|-----|---------|
| 114 | EBI_D11 | 入出力 |         |
| 115 | EBI_D12 | 入出力 |         |
| 116 | EBI_D13 | 入出力 |         |
| 117 | EBI_D14 | 入出力 |         |
| 118 | EBI_D15 | 入出力 |         |
| 119 | GND     |     | 電源グラウンド |
| 120 | GND     |     | 電源グラウンド |

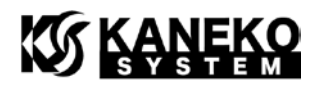

2.8 CrossCore Embedded Studio の設定

CrossCore Embedded Studio 上にて JTAG を使ったデバッグ時、SDR SDRAM にコードやデー タを配置する場合、Custom Board Support の設定を有効にする必要があります。

**Debug** 設定から、**Debug Configurations** を開き、**Custom Board Support** タブにて、**XML** ファ イルの設定を行ってください。**XML** ファイルは下記よりダウンロードをお願いします。

http://kaneko-sys.co.jp/support/ucb-bf533/ucb-bf533-b\_cces.zip

| 🔀 Debug Configurations                                                                                                    |                                                                                                    | ×                                  |
|----------------------------------------------------------------------------------------------------|----------------------------------------------------------------------------------------------------|------------------------------------|
| Create, manage, and run o<br>Specify and launch a CrossCore B                                                                                                    | mbedded Studio program                                                                                                    | Ť.                                 |
| Image: Second system      type filter text      ✓    Application with Cross(      Image: Debug      Application with GDB a      Application with GDB a      Image: Application with GDB a      Image: Application with GDB a      Image: Application with GDB a      Image: Application with GDB a      Image: Application with GDB a      Image: Application with GDB a      Image: Application with GDB a      Image: Application with GDB a      Image: Application with GDB a      Image: Application with GDB a      Image: Application with GDB a      Image: Application with Group | Name:    Debug      Session    Automatic Breakpoint    Target Options    Custom Board Support      Use this feature to create custom memory mapped registers and to override default regi    A custom board support file must be written to use this feature.      For more information about custom board support files, click on the following topic:    Custom Board Support File      Image:    Image:    Image:      Image:    D:Yucb-bf533-b.xml | »3<br>ster reset values.<br>Browse |
| < >><br>Filter matched 5 of 5 items                                                                                                    | Re <u>v</u> ert                                                                                                    | Appl <u>y</u>                      |
| ?                                                                                                    | Debug                                                                                                    | Close                              |

#### ☑ 4 Debug Configurations

#### 2.9 JTAG

UCB-BF533では、以下の JTAG-ICE を使用することが可能です。

#### 表 7 JTAG-ICE

| 製品名            | 備考                                                          |
|----------------|-------------------------------------------------------------|
| Analog Devices | http://www.analog.com/jp/evaluation/eval-adsp-bf70x/eb.html |

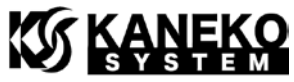

| ADZS-ICE-2000  |                                                             |
|----------------|-------------------------------------------------------------|
| Analog Devices | http://www.analog.com/jp/evaluation/eval-adsp-bf70x/eb.html |
| ADZS-ICE-1000  |                                                             |
| TOL-BFICE-A    | http://dsps.shop-pro.jp/?pid=113906284                      |
|                | gcc toolchain 用です。Visual DSP++ / CrossCore Embedded         |
|                | Studio からはご利用できません。                                         |

#### 2.10 SPI FLASH の書き換え

ボードに搭載のフラッシュメモリを書き換える場合、CrossCore Embedded Studio の cldp.exe をコマンドラインよりご利用ください。gcc toolchain からの書き込みはサポートしていません。 コマンド例は次の通りです。

"C:¥Analog Devices¥CrossCore Embedded Studio 2.5.1¥cldp.exe" -cmd prog -file 対象フ アイル名(ldr ファイル) -erase affected -driver "D:¥ ucb-bf533\_n25q064a13e\_dpia.dxe" -emu 1000 -proc ADSP-BF533 -format bin

-emu オプションは、ご利用の JTAG-ICE によって変更してください。

表 8-emu オプション

| オプション名    | 対象 JTAG-ICE   |
|-----------|---------------|
| -emu 2000 | ADZS-ICE-2000 |
| -emu 1000 | ADZS-ICE-1000 |

ドライバ(ucb-bf533\_n25q064a13e\_dpia.dxe)は、弊社サポートページよりダウンロードをお 願いします。なお、ドライバのソースコードは、CrossCore Embedded Studioのソフトウェア ライセンスの都合で公開しておりません。ご希望の方は、お手数ですが弊社までお問い合わせく ださい。

#### 3 u-boot

3.1 UART の接続

SPI フラッシュメモリには u-boot が書き込まれており、電源を投入すると、u-boot が起動 します。コンソールを取得するには、UART\_TX と UART\_RX を RS-232C 変換用 IC などに 接続してください。PC 側でコンソールの表示やコマンド操作を行うには、TeraTerm などのタ ーミナルソフトをご使用ください。

FTDI 社の TTL-232R-3V3 を接続する場合の例は次の通りです。 http://www.ftdichip.com/Products/Cables/USBTTLSerial.htm

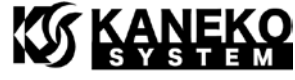

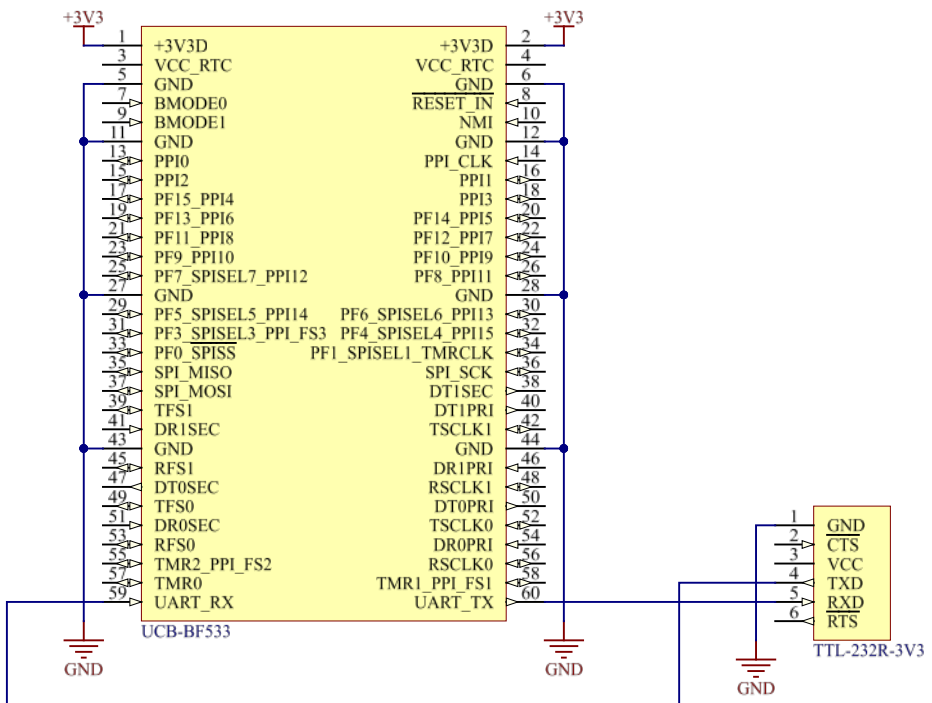

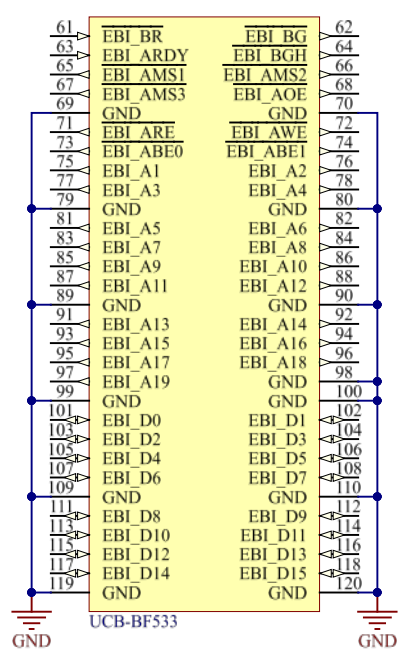

図 5 TTL-232R-3V3 との接続例

ターミナルソフトの設定は、以下の通りです。

表 9 ターミナルソフト設定

| 項目      | 值        |
|---------|----------|
| ボー・レート  | 57600bps |
| データサイズ  | 8ビット     |
| パリティ    | なし       |
| ストップビット | 1ビット     |

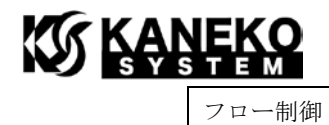

なし

TeraTerm の場合は、次の通りです。

| Tera Term: シリアルポート 設定         |       |        | ×      |
|-------------------------------|-------|--------|--------|
| ボート( <u>P)</u> :              | COM7  | ~      | ок     |
| ボー•レ <i>ー</i> ト( <u>B</u> ):  | 57600 | ~      |        |
| データ( <u>D</u> ):              | 8 bit | $\sim$ | キャンセル  |
| バリティ( <u>A</u> ):             | none  | $\sim$ |        |
| ストップ( <u>s</u> ):             | 1 bit | $\sim$ | ヘルプ(円) |
| フロー制御( <u>F</u> ):            | none  | $\sim$ |        |
| 送信遅延<br>0 ミリ秒/字(C) 0 ミリ秒/行(L) |       |        |        |

図 6 TeraTerm のシリアルポート設定 ※ポートは、お使いの環境に合せて設定してください。

#### 3.2 u-boot の起動

UARTの接続とターミナルソフトの設定が正しければ、電源投入から数秒後に下記のメッセージが表示されます。

### KANEKO System

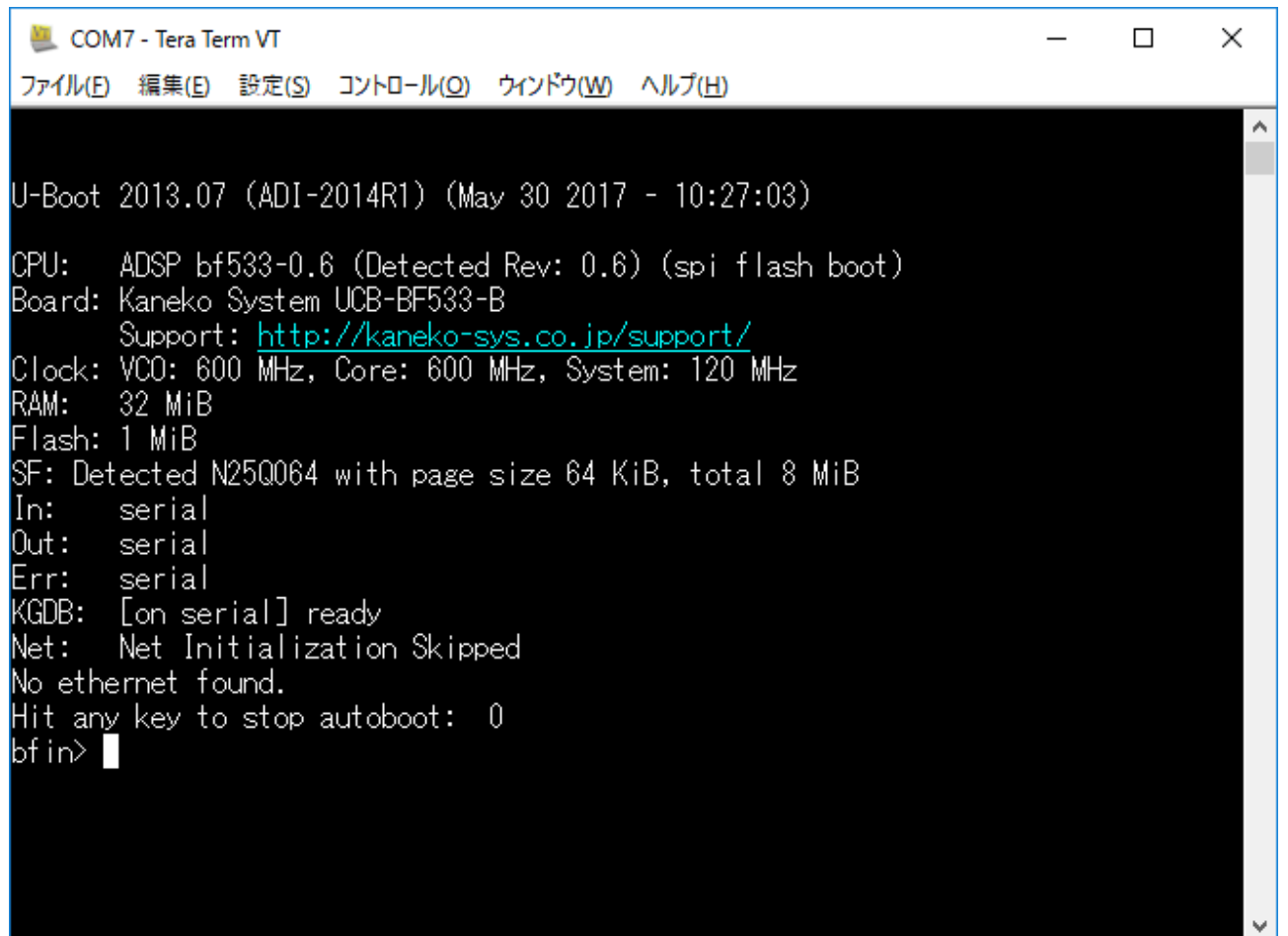

図 7 u-boot 起動メッセージ

Hit any key to stop autoboot と表示されているときに、何らかのキーを押すと u-boot のプ  $u \rightarrow D$ トが表示されます。

3.3 u-boot コマンド

u-boot 起動後、プロンプトが表示されている状態では、コマンドを入力することができます。 help と入力するとコマンドの一覧が表示されます。

コマンドの入力例は以下の通りです。

```
【ファイルを Kermit モードで転送する】
```

loadb

【転送した ELF 形式のプログラムを起動する】

bootelf

【転送した uxLinux イメージを起動する】

bootm

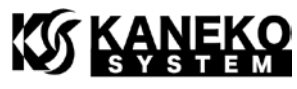

【SPI フラッシュメモリを転送したファイルで書き換える】

sf probe 0:2

sf erase 0x80000 +\${filesize}

sf write \${loadaddr} 0x80000 \${filesize}

※0x80000は、SPIフラッシュのメモリオフセットアドレスです。

※0x0~0x7FFFF にライトすると、u-boot が消えてしまいますのでご注意ください。

【フラッシュメモリを転送したファイルで書き換える】

protect off all

erase 0x20000000 +\${filesize}

cp.b \${loadaddr} 0x20000000 \${filesize}

※0x0は、フラッシュのメモリオフセットアドレスです。

#### 4 更新履歴

| 版   | 更新日        | 更新内容 |
|-----|------------|------|
| 第1版 | 2017/05/30 | 初版発行 |